# Nexus 7000 F1 ةيطمنلا ةدحولل ELAM ءارجإ

## المحتويات

| <u>المقدمة</u>                       |
|--------------------------------------|
| <u>طوبولوجيا</u>                     |
| <u>تحديد محرك إعادة توجيه الدخول</u> |
| <u>تكوين المشغل</u>                  |
| <u>بدء الالتقاط</u>                  |
| <u>ترجمة النتائج</u>                 |
| تحقق إضافى                           |

#### المقدمة

يصف هذا المستند الخطوات المستخدمة لإجراء ELAM على وحدة Cisco Nexus 7000 (N7K) F1، ويشرح أكثر المخرجات صلة، ويصف كيفية تفسير النتائج.

**تلميح**: ارجع إلى وثيقة <u>نظرة عامة على ELAM</u> للحصول على نظرة عامة على ELAM.

# طوبولوجيا

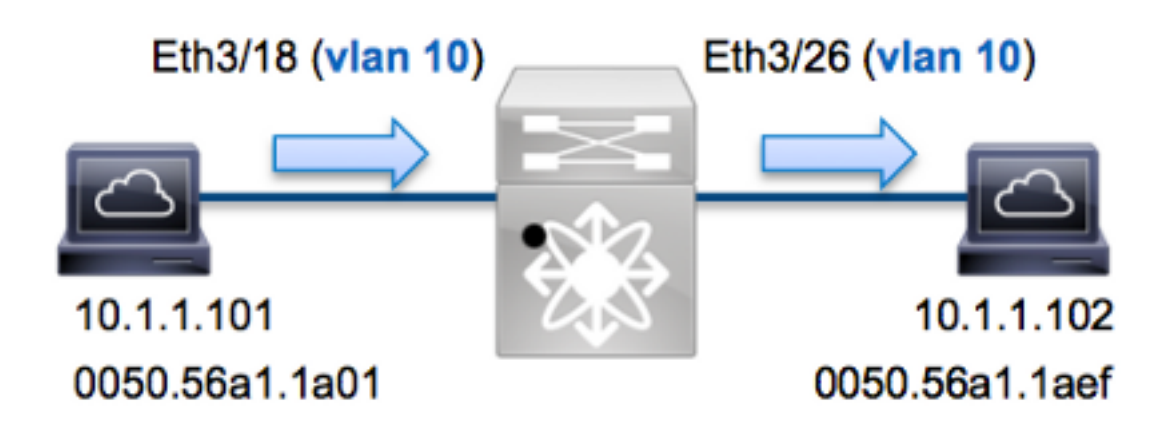

في هذا المثال، يرسل مضيف على شبكة VLAN رقم 10 (10.1.101 بعنوان MAC 0050.56a1.1a01)، ميناء ETH3/18 طلب بروتوكول رسائل التحكم في الإنترنت (ICMP) إلى مضيف يكون أيضا على شبكة VLAN رقم 10 (10.1.1.102 مع عنوان MAC 0050.56a1.1aef)، ميناء ETH3/26. يتم إستخدام ELAM لالتقاط هذا الإطار الواحد من 10.1.1.101 إلى 10.1.1.102. من المهم أن نتذكر أن ELAM يسمح لك بالتقاط إطار واحد فقط.

لتنفيذ ELAM على N7K، يجب أولا الاتصال بالوحدة النمطية المناسبة (يتطلب هذا امتياز إدارة الشبكة):

... Attaching to module 3
'.\$' To exit type 'exit', to abort type
 module-3#

### تحديد محرك إعادة توجيه الدخول

يتوقع حركة مرور أن يدخل المفتاح على ميناء **ETH3/18**. عندما تفحص الوحدات النمطية في النظام، سترى أن **الوحدة النمطية 3** هي وحدة F1. من المهم تذكر أن N7K يتم توزيعها بالكامل، وأن الوحدات النمطية، وليس المشرف، تتخذ قرارات إعادة التوجيه لحركة مرور مستوى البيانات.

| Mod                                                                           | Ports                | Module-Type                         | М                                  | N7K# :<br>odel              | show module 3<br>Status        |
|-------------------------------------------------------------------------------|----------------------|-------------------------------------|------------------------------------|-----------------------------|--------------------------------|
|                                                                               | Gbps Et              | hernet Module                       | N7K-F132XP-15                      | ok 1/1                      | 0 32 3                         |
| (L2) باستخدام الاسم الرمزي الداخلي<br>ب عليك تحديد ASIC <b>Orion</b> الذي يتم | طبقه 2 (<br>لذلك يجر | ِك إعاده توجيه ال<br>كل وحدة نمطية، | د ELAM علی محر<br>, 16 وحدة FEs لک | F1، فم بتنفید<br>N7K F1 علی | بالنسبه لوحدات<br>Orion. تحتوي |
|                                                                               | من:                  | هذا الأمر للتحقق                    | ETH3/18. أدخل ا                    | ا على المنفذ ا              | إستخدامه ل E=                  |

| mod                            | ule-3# <b>show</b> | hardware          | internal<br>(some ou | dev-po             | <b>rt-map</b><br>itted) |
|--------------------------------|--------------------|-------------------|----------------------|--------------------|-------------------------|
|                                | CARI               | )_TYPE:           | DC<br>Front Pa       | E 32 po<br>nel por | rt 10G<br>ts:32<        |
| :Device name                   | Dev 1              | role              |                      | Abbr nu            | m_inst                  |
| Orion Fwding D                 | priver DEV         | /_LAYER_2_        | LOOKUP               | L2LK               | ₽ 16<                   |
| ++++FRONT PANE<br>+            | L PORT TO AS       | SIC INSTAN        | CE MAP++             | +                  | ,<br>+<br>+             |
| FP po                          | ort   PHYS         | MAC_0   3         | L2LKP                | QUEUE              | SWICHF                  |
| 1<br>لمی Orion (L2LKP) مثیل 8. | 8<br>• ETH3/18 ع   | 8<br>أيت أن ميناء | 8<br>يستطيع رأ       | 8<br>ناج، أنت ب    | <br>18<br>في الإن       |

module-3# elam asic orion instance 8
#(module-3(orion-elam

# تكوين المشغل

\_ .. \_ \_ \_ \_ \_

تحتوي **Orion** ASIC على مجموعة محدودة جدا من مشغلات ELAM عند مقارنتها مع FEs الأخرى على منصة N7K. هذا لأن F1 هو وحدة L2 فقط. لذلك، فإنه يتخذ قرارات التحويل استنادا إلى معلومات عنوان MAC (أو SwitchID في بيئات FabricPath).

مع أنظمة تشغيل Nexus (NX-OS)، يمكنك إستخدام حرف علامة السؤال من أجل فصل مشغل ELAM:

لهذا المثال، يتم التقاط الإطار بناء على عناوين MAC المصدر والوجهة على كتلة قرار المدخل.

**ملاحظة**: لا تتطلب الوحدة النمطية F1 مشغلات DBUS و RBUS منفصلة.

هنا الزناد:

module-3(orion-elam)# trigger di field sa 0050.56a1.1a01 da 0050.56a1.1aef

#### بدء الالتقاط

تختلف وحدة F1 عن وحدات N7K الأخرى، لأن ELAM يبدأ مباشرة بعد تكوين الزناد. للتحقق من حالة ELAM، أدخل الأمر status:

> module-3 (orion-elam) # status Armeđ بمجرد إستلام الإطار الذي يطابق المشغل من قبل FE، تظهر حالة ELAM على أنها Triggered:

> > module-3(orion-elam)# status
> > Triggered

#### ترجمة النتائج

لعرض نتائج ELAM، أدخل الأمر show capture. فيما يلي مقتطف من بيانات ELAM الأكثر صلة بهذا المثال (تم حذف بعض المخرجات):

|    |              | <pre>module-3(orion-elam)#</pre> | show capture |
|----|--------------|----------------------------------|--------------|
|    | dc3v4_si[11: | 0] :                             | 17           |
|    | vlanx        | :                                | a            |
| di |              | :                                | 1e or 1f     |
|    | res_eth_da   | :                                | 5056a11aef   |
|    | res_eth_sa   | :                                | 5056a11a01   |
|    |              |                                  |              |

**ملاحظة**: باستخدام الوحدة F1، يتم دمج بيانات ELAM التي يتم إستخدامها لاتخاذ قرار إعادة التوجيه والبيانات التي تحتوي على نتيجة إعادة التوجيه في نفس الإخراج. لاحظ أيضا أن تنسيق عنوان MAC في إخراج ELAM لا يتضمن أصفار معلقة مسبقا.

> **Destination MAC** (res\_eth\_da) 5056a11aef = 0050.56a1.1aef **Source MAC** (res\_eth\_sa) 5056a11a01 = 0050.56a1.1a01

مع هذا إنتاج، انت يستطيع دققت المصدر محلي هدف منطق (LTL) (dc3v4\_si)، الغاية LTL)، ال VLAN)، ال VLAN، ال vlanx))، والمصدر والوجهة (**5056a11a01**) upper}mac address (**5056a11a01**، على التوالي).

يمثل المصدر LTL (**dc3v4\_si**) المنفذ الذي يتم إستلام الإطار عليه. تعرض F1 ELAM نتيجتين للملحق الوجهة (**1e أو** 1f). يحدث هذا لأن محلل ELAM لا يمكنه قراءة الجزء الأقل أهمية من بيانات ELAM، والتي تنتج نتيجة غامضة. لذلك، توصي Cisco بالتحقق من صحة إدخال عنوان MAC للأجهزة لعنوان الوجهة، والتحقق منه باستخدام LTL الوجهة في ELAM.

N7K# show system internal pixm info ltl 0x17 Type LTL

PHY\_PORT Eth3/18

\_\_\_\_\_

يظهر الإنتاج أن المصدر LTL من 0x17 خريطة أن يدير ETH3/18. هذا يؤكد أن الإطار إستلمت على ميناء ETH3/18.

# module-3# show hardware mac address-table fe 8 address 0050.56a1.1aef vlan 10 vdc 1

(some output omitted)

| 00 | )5( | 0.56a1. | laef | 0x0 | +<br>001£ |  | 34  | 0 | 1 | +<br>L | 8  |
|----|-----|---------|------|-----|-----------|--|-----|---|---|--------|----|
|    |     |         |      |     |           |  | I.  |   |   |        |    |
| FE |     | Valid   | PI   | BD  |           |  | MAC |   |   | Inde   | ex |

N7K# show system internal pixm info ltl 0x1f Type LTL

PHY\_PORT Eth3/26

مع هذا الإخراج، يمكنك التحقق من أن مثيل Orion **8** (FE الذي يتخذ قرار إعادة التوجيه ل **ETH3/18**) يحتوي على إدخال عنوان MAC للجهاز بقيمة **0x1f** لعنوان MAC للوجهة 0050.56a1.1aef. هذا الفهرس هو أيضا LTL الوجهة (di) ضمن بيانات F1 ELAM.

وبالإضافة إلى ذلك، يمكنك التحقق من أن LTL **0x1f** يترجم أن يدير ETH3/26. هذا يؤكد أن الإطار أرسلت من ميناء ETH3/26.

# تحقق إضافي

دخلت in order to دققت كيف المفتاح يعين ال LTL بركة، **العرض نظام داخلي عملية تحديد معلومات Itl-منطقة** أمر. الإنتاج من هذا أمر مفيد in order to فهمت الغاية من LTL إن لا يكون هو مطابق إلى ميناء طبيعي. والمثال الجيد على ذلك هو LTL **drop**:

> N7K# show system internal pixm info ltl 0x11a0 0x11a0 is not configured

|                    | N7K# | show | system | internal  | pixm info | 1t1-  | -region |
|--------------------|------|------|--------|-----------|-----------|-------|---------|
| LTL POOL           | TYPE |      |        |           | SIZE      |       | RANGE   |
|                    |      |      |        | ========= |           | ====  | ======  |
| DCE/FC Pool        |      |      |        | 1024      | 0x000C    | to    | 0x03ff  |
| SUP Inband LTL     |      |      |        | 32        | 0x0400    | to    | 0x041f  |
| MD Flood           | LTL  |      |        |           | 1         |       | 0x0420  |
| Central H          | R/W  |      |        |           | 1         |       | 0x0421  |
| UCAST Pool         |      |      |        | 1536      | 0x0422    | to    | 0x0a21  |
| PC Pool            |      |      |        | 1720      | 0x0a22    | to    | 0x10d9  |
| LC CPU Pool        |      |      |        | 32        | 0x1152    | to    | 0x1171  |
| EARL Pool          |      |      |        | 72        | 0x10da    | to    | 0x1121  |
| SPAN Pool          |      |      |        | 48        | 0x1122    | to    | 0x1151  |
| UCAST VDC Use Pool |      |      |        | 16        | 0x1172    | to    | 0x1181  |
| UCAST Generic Pool |      |      |        | 30        | 0x1182    | to    | 0x119f  |
| LISP Pool          |      |      |        | 4         | 0x1198    | to    | 0x119b  |
| Invalid SI         |      |      |        | 1         | 0x119c    | to to | 0x119c  |
| ESPAN SI           |      |      |        | 1         | 0x119d    | l to  | 0x119d  |
| Recirc SI          |      |      |        | 1         | 0x119e    | to    | 0x119e  |
| Drop DI            |      |      |        | 2         | 0x119f    | to (  | )x11a0  |
|                    |      |      |        |           |           |       |         |

| TTDT |
|------|
| lfff |
| 27ff |
| ==== |
| 281f |
|      |

ةمجرتاا مذه لوح

تمجرت Cisco تايان تايانق تال نم قعومجم مادختساب دنتسمل اذه Cisco تمجرت ملاعل العامي عيمج يف نيم دختسمل لمعد يوتحم ميدقت لقيرشبل و امك ققيقد نوكت نل قيل قمجرت لضفاً نأ قظعالم يجرُي .قصاخل امهتغلب Cisco ياخت .فرتحم مجرتم اممدقي يتل القيفارت عال قمجرت اعم ل احل اوه يل إ أم اد عوجرل اب يصوُتو تامجرت الاذة ققد نع اهتي لوئسم Systems الما يا إ أم الا عنه يل الان الانتيام الال الانتيال الانت الما